## IT procedures for creating the liability and offsetting the liability in respect of tax and penalty collected from <u>registered tax payers</u> during the enforcement activities

| Steps    | Activity                          | IT procedures to be followed                                                     |
|----------|-----------------------------------|----------------------------------------------------------------------------------|
| Step - 1 | Creation of liability by order in | Go to the statutory function module – click on Determination of tax / Fraud –    |
|          | Form DRC 07                       | click on issue orders - Form DRC 07 will be visible. Enter the necessary         |
|          |                                   | information, upload an order – Approve it by DSC. Wait for 10 minutes to         |
|          |                                   | find the approved DRC 07 in the list of Issued Orders.                           |
| Step - 2 | Creation of CPIN (Common          | Revert back to home screen after DRC 07 is generated. Go to the payment          |
|          | Portal Identification Number)     | module – enter GSTIN – PMT 06 will be visible. Enter the tax, penalty,           |
|          | in PMT 06 for OTC deposit, if     | interest at appropriate boxes. Select the option for deposit in cheque. Select   |
|          | tax and penalty is collected in   | the nearest bank for deposit – Generate the challan. Print the generated         |
|          | cash.                             | challan (available in PDF file) of two copies (One for office and one for bank). |
|          |                                   | In the printed challan, mention the name and designation of the officer, who     |
|          | If the tax payer has made the     | is depositing the tax, interest and penalty, on behalf of the tax payer.         |
|          | e-payment and submits the         |                                                                                  |
|          | challan, this step is not         |                                                                                  |
|          | required.                         |                                                                                  |
| Step – 3 | OTC deposit of CPIN in Form       | DDO to issue the cheque as per the total amount of tax, penalty and interest     |
|          | PMT 06 in selected Bank for       | as reflected in CPIN in Form PMT 06. In the cheque, mention "Yourself            |
|          | remittance of the tax, penalty    | (deposit of GST)" at Pay to line – Deposit the CPIN in Form PMT 06 along with    |
|          | and interest collected into the   | the cheque – After successful remittance, the bank will provide the CIN          |
|          | IGST, CGST, SCGT and Cess         | (Challan Identification Number).                                                 |
|          | accounts                          |                                                                                  |
| Step - 4 | Offsetting the liability against  | Go to the Services Module – Click on Tax Payer details – Cash Ledger (which      |
|          | the demand made in DRC 07         | will now reflect the tax, penalty, interest deposited in Bank) – Quick Link      |
|          |                                   | (found at middle of the right scrolling bar) – click on payment towards          |
|          |                                   | demand – Enter the demand of tax, interest and penalty raised under IGST         |
|          |                                   | Act, CGST Act, SGST Act and Cess as the case may be. Click on offset liability   |
|          |                                   | found at last part of the page. System will automatically credit and debit the   |
|          |                                   | cash ledger as per the demand reflected in the DRC 07. Get print of the DRC      |
|          |                                   | 07, Cash ledger before deposit in the bank and Cash ledger after offsetting      |
|          |                                   | the liability for office record for future reference.                            |

## IT procedures for creating the liability and offsetting the liability in respect of tax and penalty collected from <u>unregistered tax payers</u> during the enforcement activities

| Steps    | Activity                        | IT procedures to be followed                                                    |
|----------|---------------------------------|---------------------------------------------------------------------------------|
| Step - 1 | Creation of Temporary Id of     | Go to the Registration Module – Click on Suo-motto Registration – Enter the     |
|          | the person chargeable with      | information as required. Id Proof (PAN, ADHAR, DL, Passport, etc.), Date of     |
|          | the tax, penalty and interest   | Birth and Phone no. are mandatory information – Upload the scanned copies       |
|          |                                 | of the ID proof and order of detention at appropriate places – Approve the      |
|          |                                 | suo-motto registration by DSC. Temporary ID will be generated (For Example      |
|          |                                 | 211800000154TMP)                                                                |
| Step - 2 | Creation of CPIN (Common        | Revert back to home screen after Suo motto registration. Go to the payment      |
|          | Portal Identification Number)   | module – enter TMPID (Temporary ID) – PMT 06 will be visible. Enter the tax,    |
|          | in PMT 06 for OTC deposit       | penalty, interest at appropriate boxes. Select the option for deposit in        |
|          |                                 | cheque. Select the nearest bank for deposit – Generate the challan. Print the   |
|          |                                 | generated challan (available in PDF file) of two copies (One for office and one |
|          |                                 | for bank). In the printed challan, mention the name and designation of the      |
|          |                                 | officer, who is depositing the tax, interest and penalty, on behalf of the tax  |
|          |                                 | payer.                                                                          |
| Step – 3 | OTC deposit of CPIN in Form     | DDO to issue the cheque as per the total amount of tax, penalty and interest    |
|          | PMT 06 in selected Bank for     | as reflected in CPIN in Form PMT 06. In the cheque, mention "Yourself           |
|          | remittance of the tax, penalty  | (deposit of GST)" at Pay to line – Deposit the CPIN in Form PMT 06 along        |
|          | and interest collected into the | with the cheque – After successful remittance, the bank will provide the CIN    |
|          | IGST, CGST, SCGT and Cess       | (Challan Identification Number). Keep the copy of Form PMT 06 reflecting        |
|          | accounts                        | the CIN with bank seal for future reference.                                    |